# FUNDACIÓN UNIVERSIDAD DEL NORTE DIRECCIÓN DE TECNOLOGÍA INFORMATICA Y DE COMUNICACIONES

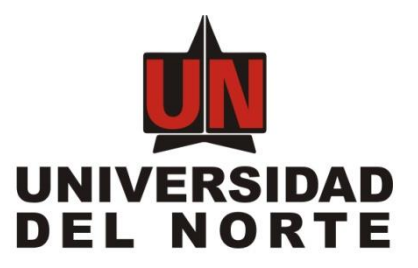

# PROYECTO MODULO DE ADMINISTRACIÓN DE DOCENTES DE POSTGRADOS

# MANUAL PARA SECRETARIAS

Elaborado por:

Ing. Wilson Estrada Bernal

Revisado y Aprobado por:

Héctor Martínez, Ingeniero de Pruebas y Liberación de Productos TIC

Liliana Arteta M., Jefe de Desarrollo TI

Barranquilla, Marzo 15 de 2013

# TABLA DE CONTENIDO

| 1.  | DESCRIPCIÓN DEL SISTEMA                     | 3  |
|-----|---------------------------------------------|----|
| 2.  | OBJETIVOS DEL SISTEMA                       | 3  |
| 3.  | A QUIÉN VA DIRIGIDO ESTE INSTRUCTIVO        | 3  |
| 4.  | DETALLES PARA LA CONEXIÓN                   | 3  |
| 5.  | OPCIONES DEL SISTEMA                        | 5  |
| 5.1 | Solicitud de docente de Postgrado           | 5  |
| 5.2 | Solicitud de Tutorías de Postgrado          | 9  |
| 5.3 | Relación de pagos de docentes de Postgrados | 14 |

# 1. DESCRIPCIÓN DEL SISTEMA

El módulo permite la asignación de valores horas de la carga académica de docentes de postgrado, tomando la información base de las asignaturas registrada en el sistema Aurora y permita generar los formatos de pagos de bonificaciones de auxilios para docentes de planta, así como los formatos de cuentas de cobro para docentes que no sean de planta.

# 2. OBJETIVOS DEL SISTEMA

Brindar apoyo a la gestión de carga académica de profesores de Posgrados permitiendo la generación de reportes y consultas de su programación académica y honorarios pagados, que ayuden a la toma de decisiones.

# 3. A QUIÉN VA DIRIGIDO ESTE INSTRUCTIVO

Este manual va dirigido al usuario final del módulo que se encargará de la generación de las planillas e impresión de cuentas de cobro.

# 4. DETALLES PARA LA CONEXIÓN

• El usuario debe ingresar al portal de profesores y administrativos y debe presionar el botón *Banner Académico* tal y como se muestra en la **figura** No.1.

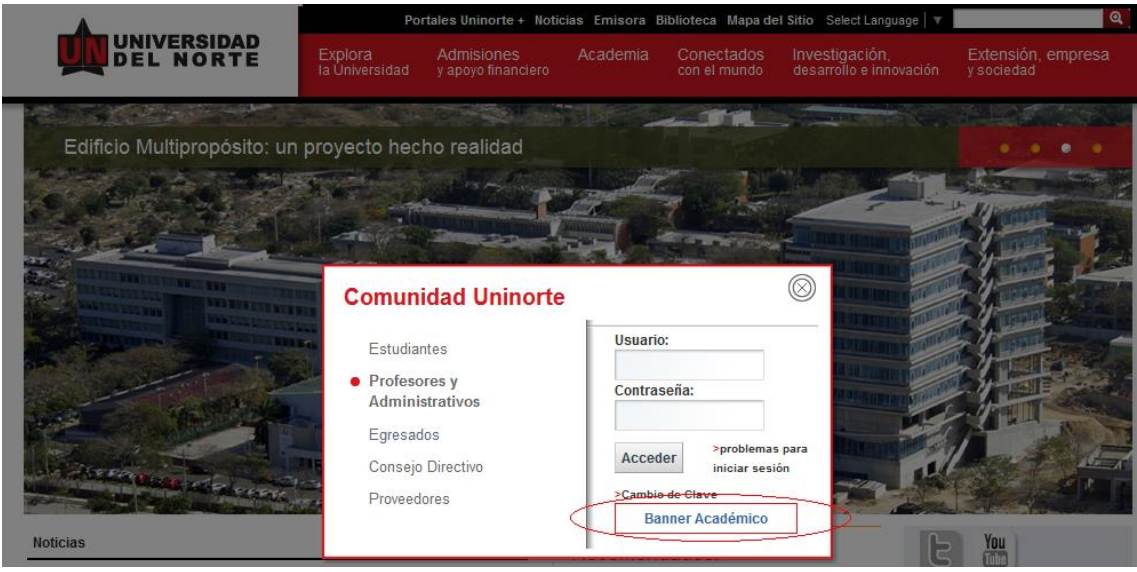

Figura No. 1

• Una vez el usuario ha presionado el botón, el sistema mostrará la pantalla de ingreso donde se debe digitar el usuario, contraseña, base de datos y presionar el botón conectar como se muestra en la **figura No. 2.** 

| Sanner Produc | CCION - Windows Internet Explorer             |
|---------------|-----------------------------------------------|
| Ventone       |                                               |
| ventaria      |                                               |
|               |                                               |
|               |                                               |
|               |                                               |
| C             | Conexión 000000000000000000000000000000000000 |
|               | Usuario: westrada                             |
|               | Contraseña: *****                             |
|               | Base de Datos: prod                           |
|               | (Conectar) Cancelar)                          |
|               |                                               |
|               |                                               |
|               |                                               |
|               |                                               |
|               |                                               |
|               |                                               |

• Si el usuario tiene asignado permisos sobre el módulo se desplegará el menú de este como se muestra a continuación (ver figura No. 3.)

| 🙀 Menú General: GUAGMNU: 8.3.0.5. (FINANC) - Lunes, Abril 8, 2013 - Últ ingreso Jueves, Abril 4, 2013 08:1 | 3:58 PM      |
|----------------------------------------------------------------------------------------------------|--------------|
| Ir A 💌 Bienvenido(A), Wilson Estrada Bernal.                                                               | Productos: 🔽 |
| 🗀 Mi Banner                                                                                                |              |
| 🔄 Banner                                                                                                   |              |
| 🗀 Alumnos                                                                                                  |              |
| 🚞 Menú del Sistema de Finanzas                                                                             |              |
| 🚍 General                                                                                                  |              |
| 🚞 Menú del Sistema de Recursos Tangibles                                                                   |              |
| Sistema de Bienestar Universitario UN                                                                      |              |
| Menú del Sistema de Postgrado                                                                              |              |
|                                                                                                    |              |
|                                                                                                    |              |

Figura No. 3

• Para salir del sistema se debe hace clic en el botón X (ver figura No. 4.)

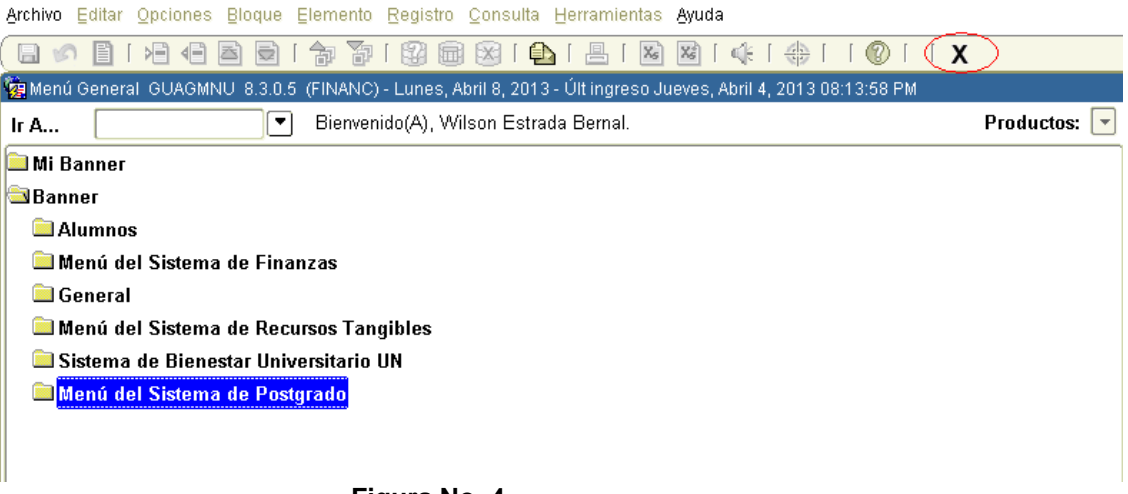

### Figura No. 4

# 5. OPCIONES DEL SISTEMA

5.1 Solicitud de docente de Postgrado

Esta opción permite generar la planilla de docentes de postgrados con horas magistrales. Para acceder a esta opción se debe:

• Hacer clic en la opción solicitud de docentes de postgrados en el menú de operaciones. (ver figura No. 5)

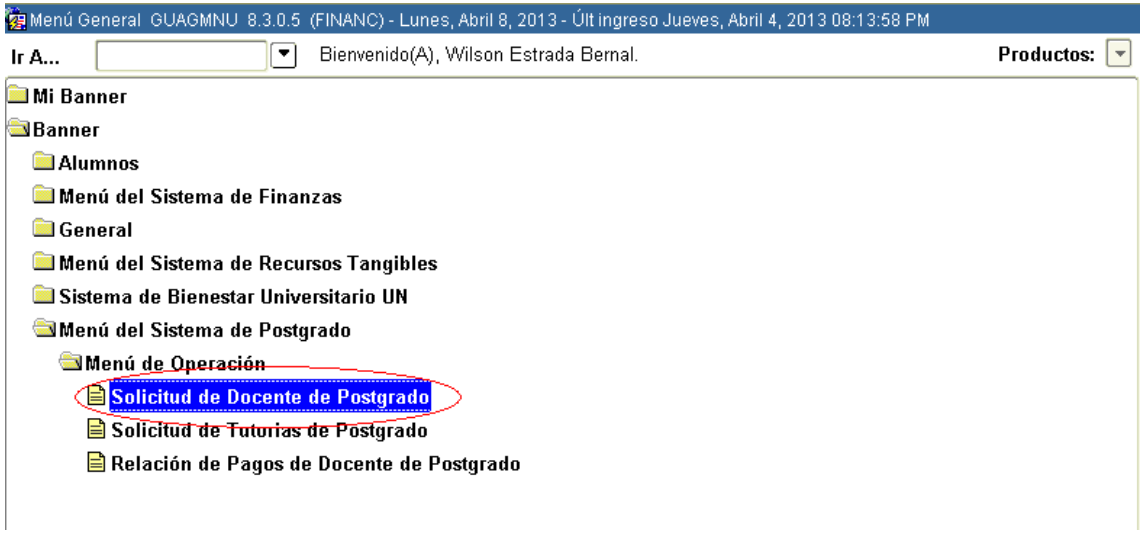

Figura No. 5

• El sistema desplegará la siguiente pantalla. (ver figura No. 6)

|                | uu ue Docentes de P                   | osigrados zivikr | RAC 7.2 ON (FINANC)  |                     |     |       |       |         | · · · · · · · · · · · · · · · · · · · |            |
|----------------|---------------------------------------|------------------|----------------------|---------------------|-----|-------|-------|---------|---------------------------------------|------------|
|                |                                       | Período Acad     | émico                |                     |     |       | _     |         |                                       |            |
|                |                                       | Tipo So          | licitud              |                     |     |       |       |         |                                       |            |
|                |                                       | Pro              | grama                |                     |     | _     |       |         |                                       |            |
|                |                                       |                  | Grupo                |                     | Ace | eptar |       |         |                                       |            |
|                |                                       | L                |                      |                     |     |       |       |         |                                       |            |
|                | Descripcón División                   |                  |                      | Promoción/Nivel     |     |       |       | Período | Lectivo                               |            |
|                | · · · · · · · · · · · · · · · · · · · |                  |                      |                     |     |       |       |         |                                       |            |
| po             |                                       |                  | Ciudad e Institución |                     |     | Horas | Horas | Nro.    | Carga Valor Hra                       |            |
| nnt Identifica | ión Nombre d                          | el Docente       | de Procedencia       | Asignatura (Módulo) | NRC | Sist. | (T/P) | Mes .   | Acad. (T/P)                           | Pago Total |
|                |                                       |                  | ·                    |                     |     | H     |       | H       |                                       | [          |
|                |                                       |                  | íi-                  |                     | í—  | i     |       | í       |                                       |            |
|                |                                       |                  |                      |                     |     |       |       |         |                                       |            |
|                |                                       |                  |                      |                     |     |       |       |         |                                       |            |
|                |                                       |                  |                      |                     |     |       |       |         |                                       |            |
|                |                                       |                  |                      |                     |     |       |       |         |                                       |            |
|                |                                       |                  |                      |                     |     |       |       |         |                                       |            |
|                |                                       |                  |                      |                     |     |       |       |         |                                       |            |
|                |                                       |                  |                      |                     |     |       |       |         |                                       |            |
|                |                                       |                  |                      |                     |     |       |       |         |                                       |            |

Figura No. 6

- A continuación se describen los campos que deben ser diligenciado para poder generar la planilla en el sistema.
  - Período Académico: Es el período académico con el cual se va a generar la planilla. EJ: 201310, 201330
  - Tipo de solicitud: Es un código que identifica el tipo de planilla que se esta trabajando. En este caso siempre será 1 que corresponde a planillas de docentes con horas magistrales.
  - Programa: Es el programa académico del cual se va a generar la planilla. EJ: Esp. Negoc. Manejo Confl.
  - Nivel: Es el nivel del programa académico del cual se va a generar la planilla. EJ: Esp. Neg. Y Mjo. de Conf. N2
  - Grupo: Es el número del grupo del cual se va a realizar la planilla.
     Si la planilla a generar tiene más de un grupo se debe especificar este campo, si solo tiene un solo grupo este campo debe quedar en blanco.
- Una vez digitados estos campos se procede a hacer clic en el botón *aceptar* y el sistema mostrará toda la información referente a la planilla para el programa seleccionado como sigue a continuación. (ver figura No. 7)

| Archivo                                                                                                    | Editar Opcion    | ies Bloque Ele                | mento Registro                 | Consulta Herrami                                                                    | entas Ayuda<br>  🔀 🔀   📢                           | k [ 🕀 [ ] 🔞                     | ] ] (       | Х              |                      |             |                |                                  | ORAC                       |
|----------------------------------------------------------------------------------------------------|------------------|-------------------------------|--------------------------------|-------------------------------------------------------------------------------------|----------------------------------------------------|---------------------------------|-------------|----------------|----------------------|-------------|----------------|----------------------------------|----------------------------|
| 🧑 Form                                                                                                    | a de Solicitud d | le Docentes de Pi             | ostgrados ZWRF                 | PRAC 7.2 UN (FINAM                                                                  | IC) 2000200                                        |                                 |             |                | ******               | ****        |                | ********                         | ******* 비지                 |
|                                                                                                    |                  |                               | Período Acad<br>Tipo Sc<br>Pro | lémico 201310<br>olicitud 1 Sol<br>grama Esp. Negoc. M<br>Nivel ENEGYCOBQ2<br>Grupo | icitud de Docentes<br>anejo Confl.<br>2. Esp.Neg.y | Postgrados<br>Mjo.de Conf. N2   | Ace         | ptar           | •                    |             |                |                                  |                            |
|                                                                                                    | Des              | cripcón División              |                                |                                                                                     | P                                                  | romoción/Nivel                  |             |                | F                    | Período     | o Lecti        | v0                               |                            |
|                                                                                                    | DIVISI           | ÓN DE CIENCIAS JU             | IRÍDIC                         |                                                                                     |                                                    | omocion 5 Nivel 2               |             | $\supset$      | Ν                    | Marzo O     | 1 del 20       | 13 a Julio 27 de                 | 8 2013                     |
| Tipo<br>Cont<br>CC                                                                                                    | Identificación   | Nombre d<br>Juan Velez Pelaez | el Docente                     | Ciudad e Instituciór<br>de Procedencia                                              | Asignatu                                           | ra (Módulo)<br>ON DE LA NEGOCIA | NRC<br>4862 | Horas<br>Sist. | Horas<br>(T/P)<br>12 | Nro.<br>Mes | Carga<br>Acad. | Valor Hra<br>(T/P)<br>113,730.00 | Pago Total<br>1,364,760.00 |
| CC,                                                                                                    | 13808147         | Alejo Vargas Vela             | squez                          | i                                                                                   | CARACTERIZACI                                      | ON DEL CONFLIC II               | 4861        | 24             | 24                   |             |                | 113,730.00                       | 2,729,520.00               |
| TC                                                                                                    | 32621176         | Astrix Avendaño 1             | Tafur                          | Barranquilla-Uninorte                                                               | CARACTERIZACI                                      | ON DEL CONFLICT I               | 4860        | 12             | 12                   |             |                | 99,060.00                        | 1,188,720.00               |
| CC                                                                                                    | 7407031          | Alberto Meriano A             | lcocer                         |                                                                                     | CARACTERIZACI                                      | ON DEL CONFLICT I               | 4860        | 12             | 12                   |             |                | 113,730.00                       | 1,364,760.00               |
| TC                                                                                                    | 32687455         | Maria Illera Santos           |                                | Barranquilla-Uninorte                                                               | MECANISMOS AL                                      | TER.SOLUC.DE COT                | 4863        | 24             | 24                   |             |                | 99,060.00                        | 2,377,440.00               |
| TC                                                                                                    | 32767212         | Viridiana Molinares           | s Hassan                       | Barranquilla-Uninorte                                                               | CARACTERIZACI                                      | ON DEL CONFLIC II               | 4861        | 12             | 12                   |             |                | 99,060.00                        | 1,188,720.00               |
| TC                                                                                                    | 8690010          | Pedro Montero Lin             | ares                           | Barranquilla-Uninorte                                                               | MECANISMOS AL                                      | TER.SOLUC.DE COL                | 4863        | 12             | 12                   |             |                | 99,060.00                        | 1,188,720.00               |
| TC                                                                                                    | 8715329          | Roberto Gonzalez              | Arana                          | Barranquilla-Uninorte                                                               | CARACTERIZACI                                      | ON DEL CONFLICT I               | 4860        | 12             | 12                   |             |                | 99,060.00                        | 1,188,720.00               |
|                                                                                                    | 87716081         | Juan Isaza Gutierr            | ez                             | Barranquilla-Uninorte                                                               | CARACTERIZACI                                      | ON DE LA NEGOCIA                | 4862        | 24             | 24                   |             |                | 99,060.00                        | 2,377,440.00               |
| Fechas de Clase       17,18,31 de Mayo de 2013; 01,14,15 de Junio de 2013         Observaciones       Total # de Horas y         Recalcular Programación Académica       Enviar para Aprobación |                  |                               |                                |                                                                                     |                                                    |                                 |             |                |                      |             |                |                                  |                            |

Figura No. 7

- En esta opción se deben digitar los siguientes campos:
  - Promoción/Nivel: En este campo debe digitarse la promoción y el nivel Académico. EJ: promoción 5 Nivel 2
  - Ciudad e institución de Procedencia: En este campo se debe digitar la ciudad de procedencia de los docentes que no son de planta de la Universidad del Norte.
  - Observación: En este campo se digitará las aclaraciones que sean necesarias hacer con respecto a la planilla.
- Se debe tener en cuenta que los únicos tipos de contratos válidos en las planillas son:
  - TC: tiempo completo
  - MT: Medio tiempo
  - CC: conferencista nacional
  - CI: Conferencista internacional
  - o CL: Conferencista local
  - CH: Conferencista hospital
  - TH: Conferencista tiempo completo hospital

Si existe un tipo de contrato diferente a estos, se debe corregir en el sistema Aurora (para indicaciones al respecto favor comunicarse con la Asistente de Información de Postgrado) y debe volver a generar la planilla para que tome los cambios realizados.

• Se debe tener en cuenta el número de horas que se muestra en la planilla, ya que esta es tomada del sistema Aurora (específicamente con la información

digitada en la forma SSASECT). Si hay un error se debe corregir en esa forma y se debe volver a generar la planilla para poder visualizar los cambios.

• Una vez verificado todo esto se debe grabar la planilla y el sistema habilitará los botones que se encuentran en la parte de abajo como se muestra a continuación. (ver figura No. 8)

| Form | a de Solicitud c             | le Docentes de Pi                                     | ostgrados ZWRP                   | RAC 7.2 UN (FINAN                                                                  | 0) 200000000000000000000000000000000000                                   |                                       |          |                    |                 |             | 0000000 ¥3    |
|------|------------------------------|-------------------------------------------------------|----------------------------------|------------------------------------------------------------------------------------|---------------------------------------------------------------------------|---------------------------------------|----------|--------------------|-----------------|-------------|---------------|
|      |                              |                                                       | Período Acada<br>Tipo So<br>Prog | émico 201310<br>licitud 1 Soli<br>grama Esp. Negoc. M<br>Nivel ENEGYCOBQ2<br>Grupo | citud de Docentes Postgrados<br>anejo Confl.<br>Esp Neg.y Mjo.de Conf. N2 | Aceptar                               |          |                    |                 |             |               |
|      | Des                          | cripcón División                                      |                                  |                                                                                    | Promoción/Nivel                                                           |                                       | F        | <sup>D</sup> eríod | o Lect          | ivo         |               |
| Tino | DIVIS                        | ON DE CIENCIAS JU                                     | RIDIC                            | Ciudad e Institución                                                               | Promocion 5 Nivel 2                                                       | Hora                                  | is Horas | Nro.               | 1 del 2<br>Carq | a Valor Hra | ai 2013       |
| Cont | Identificación               | Nombre d                                              | el Docente                       | de Procedencia                                                                     | Asignatura (Módulo)                                                       | NRC Sist                              | (T/P)    | Mes                | Acad            | . (T/P)     | Pago Total    |
| CC   | 71580397                     | Juan Velez Pelaez                                     | :                                | Medellin                                                                           | CARACTERIZACION DE LA NEGOCIA                                             | 4862                                  | 12 12    |                    | ) 🗆 [           | 113,730.00  | 1,364,760.00  |
| СС   | 13808147                     | Alejo Vargas Vela                                     | squez                            | Bogota                                                                             | CARACTERIZACION DEL CONFLIC II                                            | 4861                                  | 24 24    |                    | ) 🗆 [           | 113,730.00  | 2,729,520.00  |
| тс   | 32621176                     | Astrix Avendaño 1                                     | lafur 🛛                          | Barranquilla-Uninorte                                                              | CARACTERIZACION DEL CONFLICT I                                            | 4860                                  | 12 12    |                    |                 | 99,060.00   | 1,188,720.00  |
| СС   | 7407031                      | Alberto Meriano Al                                    | lcocer                           | Medellin                                                                           | CARACTERIZACION DEL CONFLICT I                                            | 4860                                  | 12 12    |                    | ) 🗆 [           | 113,730.00  | 1,364,760.00  |
| тс   | 32687455                     | Maria Illera Santos                                   |                                  | Barranquilla-Uninorte                                                              | MECANISMOS ALTER.SOLUC.DE COL                                             | 4863                                  | 24 24    |                    | ) 🗆 [           | 99,060.00   | 2,377,440.00  |
| тс   | 32767212                     | Viridiana Molinares                                   | s Hassan                         | Barranquilla-Uninorte                                                              | CARACTERIZACION DEL CONFLIC II                                            | 4861                                  | 12 12    |                    |                 | 99,060.00   | 1,188,720.00  |
| тс   | 8690010                      | Pedro Montero Lina                                    | ares                             | Barranquilla-Uninorte                                                              | MECANISMOS ALTER.SOLUC.DE COL                                             | 4863                                  | 12 12    |                    |                 | 99,060.00   | 1,188,720.00  |
| тс   | 8715329                      | Roberto Gonzalez                                      | Arana                            | Barranquilla-Uninorte                                                              | CARACTERIZACION DEL CONFLICT I                                            | 4860                                  | 12 12    |                    |                 | 99,060.00   | 1,188,720.00  |
| тс   | 87716081                     | Juan Isaza Gutierr                                    | ez                               | Barranquilla-Uninorte                                                              | CARACTERIZACION DE LA NEGOCIA                                             | 4862                                  | 24 24    |                    |                 | 99,060.00   | 2,377,440.00  |
|      |                              |                                                       |                                  |                                                                                    |                                                                           |                                       |          |                    |                 |             |               |
|      | Fechas de Cla<br>Observacior | ase (17,18,31 de M<br>nes <mark>Esto es una pr</mark> | ayo de 2013; 01,14,<br>rueba     | 15 de Junio de 2013                                                                | Total #                                                                   | <sup>e</sup> de Horas y<br>Honorarios | 144      |                    |                 | T. Pesos [  | 14,968,800.00 |

Figura No. 8

• Para imprimir la planilla se debe hacer clic en el botón *Imprimir Planilla* y el sistema mostrará el reporte de la planilla como sigue a continuación. (ver figura No. 9)

| PROGRAMA:   |                            |                                        | PROMOCIÓ/NIVEL                    |                | PERIODO       | LECTIVO          |               | FECHA DE SOLICITUD                                    |
|-------------|----------------------------|----------------------------------------|-----------------------------------|----------------|---------------|------------------|---------------|-------------------------------------------------------|
| Esp. Negoc. | Manejo Confl.              |                                        | Promocion 5 Nivel 2               | Marzo 0        | 1 del 2013    | a Julio 27 del 1 | 2013          | Abril 08 de 2013                                      |
| CEDULA      | NOMBRE PROFESOR            | CIUDAD E INSTITUCIÓN<br>DE PROCEDENCIA | ASIGNATURA<br>(MODULO)            | HORAS<br>(T/P) | NUM.<br>MESES | VALOR            | PAGO<br>TOTAL | FECHA DE CLASES                                       |
| 71,580,397  | Juan Velez Pelaez          | Medellin                               | CARACTERIZACION DE<br>LA NEGOCIAC | 12             |               | \$113,730        | \$1,364,760   | 17,18,31 de Mayo de 20<br>01,14,15 de Junio de 201    |
| 13,808,147  | Alejo Vargas Velasquez     | Bogota                                 | CARACTERIZACION<br>DEL CONFLIC II | 24             |               | \$113,730        | \$2,729,520   | 05,06,19,20 de Abril<br>2013; 03,04 de Mayo<br>2013   |
| 32,621,176  | Astrix Avendaño Tafur      | Barranquilla-Uninorte                  | CARACTERIZACION<br>DEL CONFLICT I | 12             |               | \$99,060         | \$1,188,720   | 01,02,15,16,22,23<br>Marzo de 2013                    |
| 7,407,031   | Alberto Merlano Alcocer    | Medellin                               | CARACTERIZACION<br>DEL CONFLICT I | 12             |               | \$113,730        | \$1,364,760   | 01,02,15,16,22,23<br>Marzo de 2013                    |
| 32,687,455  | Maria Illera Santos        | Barranquilla-Uninorte                  | MECANISMOS<br>ALTER.SOLUC.DE CONF | 24             |               | \$99,060         | \$2,377,440   | 28,29 de Junio de 201<br>12,13,26,27 de Julio<br>2013 |
| 32,767,212  | Viridiana Molinares Hassan | Barranquilla-Uninorte                  | CARACTERIZACION<br>DEL CONFLIC II | 12             |               | \$99,060         | \$1,188,720   | 05,06,19,20 de Abril<br>2013; 03,04 de Mayo<br>2013   |
| 8,690,010   | Pedro Montero Linares      | Barranquilla-Uninorte                  | MECANISMOS<br>ALTER.SOLUC.DE CONF | 12             |               | \$99,060         | \$1,188,720   | 28,29 de Junio de 201<br>12,13,26,27 de Julio<br>2013 |
| 8,715,329   | Roberto Gonzalez Arana     | Barranquilla-Uninorte                  | CARACTERIZACION<br>DEL CONFLICT I | 12             |               | \$99,060         | \$1,188,720   | 01,02,15,16,22,23<br>Marzo de 2013                    |
| 87,716,081  | Juan Isaza Gutierrez       | Barranquilla-Uninorte                  | CARACTERIZACION DE<br>LA NEGOCIAC | 24             |               | \$99,060         | \$2,377,440   | 17,18,31 de Mayo de 20<br>01.14.15 de Junio de 201    |

Esto es una prueba

APROBADO POR:

## Figura No. 9

- Para empezar el flujo de aprobación de la planilla se debe hacer clic en el botón *enviar para aprobación* y el sistema enviará un correo al coordinador del respectivo programa para la aprobación de la planilla.
- El botón *recalcular programación académica* se utiliza para volver a generar la planilla cuando esta tienen algún cambio y ha sido rechazada en la aprobación, previa realización de los cambios en el sistema Aurora.
- 5.2 Solicitud de Tutorías de Postgrado

Esta opción permite generar la planilla de docentes de postgrados con horas de tutorías o con horas de dirección de tesis y evaluadores de tesis. Para acceder a esta opción se debe:

• Hacer clic en la opción solicitud de tutorías de postgrados en el menú de operaciones. (ver figura No. 10)

| 🧱 Menú General-GUAGMNU-8.3.0.5 (FINANC) - Lunes, Abril 8, 2013 - Últ ingreso Jueves, Abril 4, 2013 08:13:58 PI | M            |
|----------------------------------------------------------------------------------------------------|--------------|
| Ir A 💌 Bienvenido(A), Wilson Estrada Bernal.                                                                   | Productos: 🔽 |
| 🗀 Mi Banner                                                                                                    |              |
| Banner                                                                                                    |              |
| Alumnos 🗎                                                                                                    |              |
| 🗎 Menú del Sistema de Finanzas                                                                                 |              |
| 🗀 General                                                                                                    |              |
| 🗀 Menú del Sistema de Recursos Tangibles                                                                       |              |
| 🗀 Sistema de Bienestar Universitario UN                                                                        |              |
| 🔄 Menú del Sistema de Postgrado                                                                                |              |
| 🔄 Menú de Operación                                                                                            |              |
| Solicitud de Docente de Postgrado                                                                              |              |
| Solicitud de Tutorias de Postgrado                                                                             |              |
| Relación de Pagos de Docente de Postgrado                                                                      |              |
|                                                                                                    |              |
|                                                                                                    |              |

Figura No. 10

• El sistema desplegará la siguiente pantalla. (ver figura No. 11)

| Archivo Editar Opcion            | s <u>B</u> loque <u>E</u> lemento | <u>R</u> egistro <u>C</u> onsul                                              | ta <u>H</u> | erramientas <u>A</u> yuda             |                                         |                             |                  |                |                |                    | ORA               | CL  |
|----------------------------------|-----------------------------------|------------------------------------------------------------------------------|-------------|---------------------------------------|-----------------------------------------|-----------------------------|------------------|----------------|----------------|--------------------|-------------------|-----|
| 🕒 🔊 📋 🖓 🖣                        | ) 🖻 🗟 i 🎓 🍞                       | i 💱 📾 🕱 i                                                                    |             | 📕 ( 🔀 🔀 (                             | 4 🕀 🛛 🔞                                 | X ] ] (                     |                  |                |                |                    |                   |     |
| 🙀 Forma de Solicitud de          | Tesis de Postgrados 🕽             | ZWRTESI 7.2 UN                                                               | (FINA       | NC) 200000000                         | 000000000000000000000000000000000000000 | 000000000                   |                  |                | 00000          |                    | 20000000          | ЯX  |
|                                  | Perí                              | odo Académico [<br>Tipo Solicitud [<br>Programa [<br>Nivel [<br>Asignatura [ |             |                                       |                                         |                             |                  | Aceptar        |                |                    |                   |     |
| Desc                             | ripcón División                   |                                                                              |             |                                       | Promoción/Nivel                         |                             |                  | Período        | Lectiv         | ro                 |                   |     |
| Tipo<br>Cont Identificación      | Nombre del Doce                   | Tipo<br>inte de Rol                                                          | С           | iudad e Institución<br>de Procedencia | Titulo del Pr                           | oyecto                      | Horas<br>Sist.   | Horas<br>(T/P) | Carga<br>Acad. | Valor Hra<br>(T/P) | Pago Total        |     |
|                                  |                                   |                                                                              |             |                                       |                                         |                             |                  |                |                |                    |                   |     |
|                                  |                                   |                                                                              |             |                                       |                                         |                             |                  |                |                |                    |                   |     |
|                                  |                                   |                                                                              |             |                                       | [                                       |                             |                  | <u> </u>       |                |                    |                   | ۲.  |
|                                  |                                   |                                                                              |             |                                       | [                                       |                             | í                |                |                | î                  |                   | 티엄  |
|                                  |                                   |                                                                              |             |                                       | [                                       |                             |                  |                |                |                    |                   | j   |
|                                  |                                   |                                                                              |             | ]                                     | [                                       |                             |                  |                |                | ]                  |                   |     |
|                                  |                                   |                                                                              |             |                                       | l                                       |                             |                  |                |                |                    |                   | 191 |
| Descr. Tipo Rol (<br>Estudiantes |                                   |                                                                              |             |                                       | Observaciones                           | Total # de ⊢<br>Valor Honor | loras y<br>arios |                |                | T. Pesos           |                   |     |
|                                  |                                   |                                                                              |             |                                       | Recalcular Prog                         | l<br>ramación Acad          | émica            | Enviar p       | ara Apr        | obación            | Imprimir Planilla | 5   |

Figura No. 11

- A continuación se describen los campos que deben ser diligenciado para poder generar la planilla en el sistema.
  - Período Académico: Es el período académico con el cual se va a generar la planilla. EJ: 201310, 201330
  - Tipo de solicitud: Es un código que identifica el tipo de planilla que se está trabajando. En este caso siempre será 2 que corresponde a planillas de docentes con horas de tutorías o direcciones de tesis.

- Programa: Es el programa académico del cual se va a generar la planilla. EJ: Esp. Negoc. Manejo Confl.
- Nivel: Es el nivel del programa académico del cual se va a generar la planilla. EJ: Esp. Neg. Y Mjo. de Conf. N2
- Asignatura: en este campo se debe seleccionar la asignatura que corresponde a la tutoría o a la dirección de tesis, para poder generar la planilla.
- Una vez digitados estos campos se procede a hacer clic en el botón *aceptar* y el sistema mostrará toda la información referente a la planilla para el programa y la asignatura seleccionada como sigue a continuación. (ver figura No. 12)

| Archivo      | Editar Opcion                                                                                                    | nes Bloque Ele                                               | mento R                       | egistro    | Consul         | lta ļ  | Jerramienta             | is <u>A</u> yud      | a              |                                                         |                             |                |                |                |                        | ORA                | CL                |
|--------------|----------------------------------------------------------------------------------------------------|--------------------------------------------------------------|-------------------------------|------------|----------------|--------|-------------------------|----------------------|----------------|---------------------------------------------------------|-----------------------------|----------------|----------------|----------------|------------------------|--------------------|-------------------|
| 🔒 💋          | n 🖹 i 🍋 🤇                                                                                                    | 🖻 🖻 🖻 í 😭                                                    | <b>a 🚡</b> 🗆                  | 2 🖻        | ) 🔀 (          |        | 📇   🛛                   | 6 X 6                | - <b>∢</b> € [ | 1 I 🕲 I I 🕀                                             | Х                           |                |                |                |                        |                    |                   |
| Form         | na de Solicitud o                                                                                                    | de Tesis de Posta                                            | rados ZV                      | (RTESI     | 7.2 UN         | (FIN   | ANC) 1996               |                      |                |                                                         |                             |                |                |                |                        | 999999999 <u>-</u> | л×                |
|              | Período Académico 201310         Tipo Solicitud 2         Solicitud 2         Solicitud 4         Programa         Maen Psicología N4         Asignatura         4361         FORMACI AVANZADA PSICOTERAP IV         Aceptar |                                                              |                               |            |                |        |                         |                      |                |                                                         |                             |                |                |                |                        |                    |                   |
|              | Des                                                                                                    | cripcón División                                             |                               |            |                |        |                         |                      | Promo          | ción/Nivel                                              | _                           |                | Período        | Lecti          | VO                     |                    |                   |
|              | DIVIS                                                                                                    | IÓN HUM. Y CS. SO                                            | CIALES                        |            |                |        |                         | <                    | Promoc         | ón 21 / IV Semestre                                     | ~                           |                | Enero 23       | del 20         | 13 a Junio 08 d        | el 2013            |                   |
| Tipo<br>Cont | Identificación                                                                                                    | Nombre d                                                     | el Docent                     | e          | Tipo<br>de Rol | _      | Ciudad e Ir<br>de Proce | istitución<br>dencia | ו<br>          | Titulo del Proyecto                                     |                             | Horas<br>Sist. | Horas<br>(T/P) | Carga<br>Acad. | Valor Hra<br>(T/P)     | Pago Total         |                   |
|              | <u>51751105</u>                                                                                                    | Marleyn Serrano R                                            | Ramirez                       | (          | $ \geq $       | -      | Barranquilla            |                      | FORMA          | CIÓN AVANZADA PSIC                                      | OTERAI                      | 40             | 40             |                | 58,270.00              | 2,330,800.00       |                   |
| ICC          | 71749704                                                                                                    | Julian Velasquez N                                           | Moreno                        | {          |                | Ц      | Medellín                | $\longrightarrow$    | FORMA          | CION AVANZADA PSIC                                      | OTERA                       | 35             | 35             |                | 72,950.00              | 2,553,250.00       | 14                |
| L CC         | 13235841                                                                                                    | Jose Martinez Gue                                            | errero                        |            | $\leq$         | Ľ      | Bogotá                  |                      | FORMA          | CION AVANZADA PSIC                                      | OTERAL                      | 400            | 400            |                | 72,950.00              | 29,180,000.00      |                   |
| CC           | 39784511                                                                                                    | Maria Sanchez Th                                             | orin                          |            |                | Ľ      | Bogota -                |                      | FORMA          | CION AVANZADA PSIC                                      | OTERAL                      | 40             | 40             |                | 72,950.00              | 2,918,000.00       | 4                 |
|              | 70511312                                                                                                    | Yosman Hurtado C                                             | Ochoa                         |            |                | 9      | Medellín                |                      | FORMA          | CION AVANZADA PSIC                                      | OTERAL                      | 40             | 40             |                | 72,950.00              | 2,918,000.00       |                   |
| er           | 32712687                                                                                                    | Ana Bello Villanue                                           | va                            |            |                | Ľ      | Barranquilla            |                      | FORMA          | CION AVANZADA PSIC                                      | OTERAL                      | 80             | 80             |                | 58,270.00              | 4,661,600.00       | 4                 |
| TC           | 7530114                                                                                                    | Alberto Ferrer Bot                                           | ero                           |            |                | Ľ      | Medellin                |                      | FORMA          | CION AVANZADA PSIC                                      | OTERAL                      | 400            | 400            |                | 72,950.00              | 29,180,000.00      |                   |
| TC           | 32525077                                                                                                    | Monica Schnitter C                                           | Castellano                    |            |                |        | Medellin                |                      | FORMA          | CION AVANZADA PSIC                                      | OTERAL                      | 120            | 120            |                | 72,950.00              | 8,754,000.00       | $\mathbf{\nabla}$ |
| De           | escr. Tipo Rol<br>Estudiantes                                                                                                    | Maria Bayona Sua<br>Tutorías Clínicas L<br>Higgins Cabrera G | ocal<br>.ocal<br>raciela Esth | ier, Parra | Pacheco        | ) Ale: | Bucaraman               | ja<br>>              | (FORMA         | CION AVANZADA PSIC<br>Total #<br>Valor H<br>servaciones | oteral<br># de Ho<br>Honora | ras y<br>rios  | 2080           |                | 72,950.00)<br>T. Pesos | 1,459,000.00       | ĺ                 |
|              |                                                                                                    |                                                              |                               |            |                |        |                         |                      | F              | tecalcular Programación                                 | n Acadéi                    | nica           | Enviar p       | ara Ap         | robación               | Imprimir Planilla  | )                 |

Figura No. 12

- En esta opción se deben digitar los siguientes campos:
  - Promoción/Nivel: En este campo debe digitarse la promoción y el nivel Académico. EJ: promoción 21/ IV Semestre
  - Tipo de Rol: En este campo se estipula el tipo de rol que tiene asociado el docente en la asignatura. Los tipos de roles válidos son:
    - D: Director Trabajo de Investigación
    - J: Jurado Trabajo de Investigación
    - E: Evaluador Trabajo de Investigación
    - I: Tutorías Clínicas Local
    - V: Tutorías Clínicas Visitante

- Ciudad e institución de Procedencia: En este campo se debe digitar la ciudad de procedencia de los docentes que no son de planta de la Universidad del Norte.
- Titulo del proyecto: En este campo se debe colocar el título de la tutoría o el título del proyecto de la tesis para cada docente.
- Estudiantes: En este campo se debe digitar el nombre de los estudiantes que tiene asignado cada docente en este proyecto.
- Observación: En este campo se digitara las aclaraciones que sean necesarias hacer con respecto a la planilla.
- Se debe tener en cuenta que los únicos tipos de contratos validos en las planillas son:
  - TC: tiempo completo
  - MT: Medio tiempo
  - CC: conferencista nacional
  - CI: Conferencista internacional
  - o CL: Conferencista local
  - CH: Conferencista hospital
  - TH: Conferencista tiempo completo hospital

Si existe un tipo de contrato diferente a estos, se debe corregir en el sistema Aurora y debe volver a generar la planilla para que tome los cambios realizados.

- Se debe tener en cuenta el número de horas que se muestra en la planilla, ya que esta es tomada del sistema Aurora. Si hay un error se debe corregir en el horario y se debe volver a generar la planilla para poder visualizar los cambios.
- Una vez verificado todo esto se debe grabar la planilla y el sistema habilitará los botones que se encuentran en la parte de abajo como se muestra a continuación. (ver figura No. 13)

| Archivo Editar Opcio                                                                                                    | nes Bloque Elemento Registri                                                                                                    | o Consul                                                   | ta į                        | ∃erramientas Ayuda                                                                                                    | 3                                                                                                    |                                                                      |                                                                                                |                                                                                                    | ORACI                                                                                                    |
|----------------------------------------------------------------------------------------------------|----------------------------------------------------------------------------------------------------|------------------------------------------------------------|-----------------------------|----------------------------------------------------------------------------------------------------|----------------------------------------------------------------------------------------------------|----------------------------------------------------------------------|------------------------------------------------------------------------------------------------|----------------------------------------------------------------------------------------------------|----------------------------------------------------------------------------------------------------|
| 🔲 🖉 📋 🛛 🍋                                                                                                    | 🗲 🖻 🖻 i 🎓 🏷 i 鑃 🖲                                                                                                    | 🗟 🔀 🛙                                                      | Ð                           | 📇   🔀 🔀                                                                                                    | 🎼 [ 🕀 [   🔞 [   🗙                                                                                                    |                                                                      |                                                                                                |                                                                                                    |                                                                                                    |
| 🙀 Forma de Solicitud                                                                                                    | de Tesis de Postgrados ZWRTES                                                                                                    | 1 7.2 UN (                                                 | (FIN                        | ANC) DEFERRED                                                                                                    |                                                                                                    |                                                                      |                                                                                                |                                                                                                    | xxxxxxxx ≚ <b>⊼</b> >                                                                                                    |
|                                                                                                    | Período Aca<br>Tipo S<br>Pr<br>Asi                                                                                                    | démico 2<br>olicitud 2<br>ograma M<br>Nivel M<br>gnatura 4 | 013<br>1aes<br>1PSIE<br>361 | 0<br>Solicitud de Tesis<br>t. Psicología p21<br>3Q2104 Ma.en<br>FORMACI AVANZ                                                                 | de Postgrados                                                                                                    | •                                                                    | Aceptar                                                                                        |                                                                                                    |                                                                                                    |
| De                                                                                                    | scrincón División                                                                                                    |                                                            |                             |                                                                                                    | Promoción/Nivel                                                                                                    |                                                                      | Período Lecti                                                                                  | vo                                                                                                    |                                                                                                    |
|                                                                                                    | SIÓN HUM, Y CS, SOCIALES                                                                                                    |                                                            |                             |                                                                                                    | Promoción 21 / IV Semestre                                                                                                    |                                                                      | Enero 23 del 20                                                                                | 13 a Junio 08 di                                                                                                    | el 2013                                                                                                    |
| Tipo<br>Cont. Identificación<br>CC 51751105<br>CC 71749704<br>CC 1325841<br>CC 39784511<br>CC 70511312<br>CL 3271267<br>TC 7530114<br>TC 33252077<br>CC 37751775 | Nombre del Docente<br>Marleyn Serrano Ramirez<br>Julian Velasquez Moreno<br>Jose Martinez Guerrero<br>Maria Sanchez Thorin<br>Yosman Hurtado Ochoa<br>Ana Bello Villanueva<br>Alberto Ferrer Botero<br>Monica Schntter Castellano<br>Maria Bayona Suarez | Tipo<br>de Rol<br>V<br>V<br>V<br>V                         |                             | Ciudad e Instituciór<br>de Procedencia<br>Barranquilla<br>Medellín<br>Bogotá<br>Bogotá<br>Medellín<br>Barranquilla<br>Medellín<br>Bucaramanga | Titulo del Proyecto<br>FORMACION AVANZADA PSICOTERAI<br>FORMACION AVANZADA PSICOTERAI<br>FORMACION AVANZADA PSICOTERAI<br>FORMACION AVANZADA PSICOTERAI<br>FORMACION AVANZADA PSICOTERAI<br>FORMACION AVANZADA PSICOTERAI<br>FORMACION AVANZADA PSICOTERAI | Horas<br>Sist.<br>400<br>35<br>400<br>400<br>400<br>400<br>120<br>20 | Horas Carga<br>(T/P) Acad<br>35 (<br>400 (<br>400 (<br>400 (<br>400 (<br>80 (<br>120 (<br>20 ( | Valor Hra<br>(T/P)<br>58,270.00<br>72,950.00<br>72,950.00<br>72,950.00<br>58,270.00<br>72,950.00<br>72,950.00<br>72,950.00 | Pago Total<br>2,330,800.00<br>2,553,250.00<br>2,918,000.00<br>2,918,000.00<br>4,661,600.00<br>29,180,000.00<br>8,754,000.00<br>1,459,000.00 |
| Descr. Tipo Rol<br>Estudiantes                                                                                                    | Tutorías Clínicas Local<br>Higgins Cabrera Graciela Esther, Par                                                                                                    | ra Pacheco                                                 | Ale                         | xandra                                                                                                    | Total # de Ho<br>Valor Honora<br>Observaciones<br>Recalcular Programación Acadér                                                                                                    | ras y<br>rios<br>nica ) (                                            | 2080<br>Enviar para Ap                                                                         | T. Pesos                                                                                                    | 144,102,400.00<br>Imprimir Planilla                                                                                                    |

Figura No. 13

Para imprimir la planilla se debe hacer clic en el botón Imprimir planilla y el • sistema mostrará el reporte de la planilla como se sigue a continuación. (ver figura No. 14)

|              | \$                         | SOLICITUD PROF                         | ESORES DE POSTGR                       | ADOS - TESIS                                                                                                    |                |          |               |
|--------------|----------------------------|----------------------------------------|----------------------------------------|----------------------------------------------------------------------------------------------------|----------------|----------|---------------|
| PROGRAMA /   | ASIGNATURA:                |                                        | PROMOCIÓ/NIVEL                         | PERIODO LECTIVO                                                                                                    |                | FECHA D  | E SOLICITUD   |
| Maest. Psice | ologia p21 / FORMACI AVANZ | ADA PSICOTERAP IV                      | Promoción 21 / IV<br>Semestre          | Enero 23 del 2013 a Junio 08 del 2                                                                                                    | 2013           | Marzo 22 | de 2013       |
| CEDULA       | NOMBRE PROFESOR            | CIUDAD E INSTITUCIÓN<br>DE PROCEDENCIA |                                        | ESTUDIANTES                                                                                                    | HORAS<br>(T/P) | VALOR    | PAGO<br>TOTAL |
| 51,751,105   | Marleyn Serrano Ramirez    | Barranquilla                           | FORMACION AVANZADA<br>PSICOTERAPIA IV  | Higgins Cabrera Graciela Esther,<br>Parra Pacheco Alexandra                                                                                                    | 40             | \$58,270 | \$2,330,800   |
| 71,749,704   | Julian Velasquez Moreno    | Medellín                               | FORMACION AVANZADA<br>PSICOTERAPIA IV  | Barrero Leon Julieth Viviana,<br>Garcia Barrera Elizabeth                                                                                                    | 35             | \$72,950 | \$2,553,250   |
| 13,235,841   | Jose Martinez Guerrero     | Bogotá                                 | FORMACION A'VANZADA<br>PSICOTERAPIA IV | Almario Amaya Julian Felipe,<br>Izquietdo Alvarez Lynda<br>Natalia, Pérez Cardona Lina<br>Marina, Portez Cerpa Gloria<br>Marina, Rodriguez Bernal Jorge<br>Wilmer, Vélez Diaz Catalina,<br>Tovar Alonso Miguel Angel,<br>Chacón Toledo Isnelda, Dueñas<br>Barreto Lucia Del Pilar, Londoño<br>Lazaro Eucaris Helena                   | 400            | \$72,950 | \$29,180,000  |
| 39,784,511   | Maria Sanchez Thorin       | Bogotá                                 | FORMACION AVANZADA<br>PSICOTERAPIA IV  | Roa De La Torres Juan David,<br>Jaramillo Restrepo Lina Maria                                                                                                    | 40             | \$72,950 | \$2,918,000   |
| 70,511,312   | Yosman Hurtado Ochoa       | Medellín                               | FORMACION AVANZADA<br>PSICOTERAPIA IV  | Giraldo Correa Eduardo, Llano<br>Martha Eugenia                                                                                                    | 40             | \$72,950 | \$2,918,000   |
| 32,712,687   | Ana Bello Villanueva       | Barranquilla                           | FORMACION AVANZADA<br>PSICOTERAPIA IV  | Higgins Cabrera Graciela Esther,<br>Parra Pacheco Alexandra, Ponce<br>Barbosa Elizabeth                                                                                                    | 80             | \$58,270 | \$4,661,600   |
| 7,530,114    | Alberto Ferrer Botero      | Medellín                               | FORMACION AVANZADA<br>PSICOTERAPIA IV  | Builes Aguilar Beatriz Elena,<br>Castañeda Quirama Leidy<br>Tatiana, Dominguez Cuartas<br>Natalia, Gil Echeverry Luz<br>Adriana, Gómez Meja Inés<br>Alicia, Duque Jaramillo Natalia,<br>Gonzalez Restrepo Maria<br>Antonia, Cutiérrez Vélez Yeison<br>Felipe, Jimenez Lopez De Mesa<br>Maria Luisa, Lopez Zapata<br>Armulfo De Jesus. | 400            | \$72,950 | \$29,180,000  |

DIVISIÓN HUM. Y CS. SOCIALES

Figura No. 14

- Para empezar el flujo de aprobación de la planilla se debe hacer clic en el botón *enviar para aprobación* y el sistema enviará un correo al coordinador del respectivo programa para la aprobación de la planilla.
- El botón *recalcular programación académica* se utiliza para volver a generar la planilla cuando esta tienen algún cambio o ha sido rechazada en la aprobación, previa realización de los cambios en el sistema Aurora.
- 5.3 Relación de pagos de docentes de Postgrados

Esta opción permite generar las cuentas de cobro de los docentes previa aprobación de las planillas. Para acceder a esta opción se debe:

• Hacer clic en la opción relación de pagos de docentes de postgrados en el menú de operaciones. (ver figura No. 15)

| 🙀 Menú General: GUAGMNU: 8.3.0.5. (FINANC) - Lunes, Abril 8, 2013 - Últ ingreso Jueves, Abril 4, 2013 08:13:58 PM 💡 |              |
|----------------------------------------------------------------------------------------------------|--------------|
| Ir A 💌 Bienvenido(A), Wilson Estrada Bernal.                                                                        | Productos: 🔽 |
| 🖿 Mi Banner                                                                                                    |              |
| Banner                                                                                                    |              |
| alumnos 🗎                                                                                                    |              |
| 🖿 Menú del Sistema de Finanzas                                                                                      |              |
| 🚍 General                                                                                                    |              |
| 🖿 Menú del Sistema de Recursos Tangibles                                                                            |              |
| 🚍 Sistema de Bienestar Universitario UN                                                                             |              |
| 📾 Menú del Sistema de Postgrado                                                                                     |              |
| 📾 Menú de Operación                                                                                                 |              |
| 🖹 Solicitud de Docente de Postgrado                                                                                 |              |
| Solicitud <del>de Tutorias de Postgrado</del>                                                                       |              |
| ERelación de Pagos de Docente de Postgrado                                                                          |              |
|                                                                                                    |              |
|                                                                                                    |              |

Figura No. 15

• El sistema desplegará la siguiente pantalla. (ver figura No. 16)

| rchivo Editar Opciones       | Bloque Elemento <u>F</u> | egistro <u>C</u> onsu     | lta <u>H</u> erramien      | tas <u>A</u> yuda |                   |                   |                |                |             |                |                    | 0             | RAC        |
|------------------------------|--------------------------|---------------------------|----------------------------|-------------------|-------------------|-------------------|----------------|----------------|-------------|----------------|--------------------|---------------|------------|
| 🖹 🔊 📋 ( 🍋 🖷                  | 🖻 🗟 í 🎓 🍒 í              | 😰 📾 🕱 I                   | 🚯 í 📇 í                    | 🔀 📓 🛯 🎼 🗍         | 11 (*)            | 110               | Х              |                |             |                |                    |               |            |
| Forma de Generación          | de Cuentas de Cobro de   | Postgrados ZV             | VRPAGO 7.2 U               | IN (FINANC) DOD   |                   |                   | 00000          | 0.000000       |             |                |                    |               | N 14 7     |
|                              | Período                  | Académico 🗌<br>Programa 🗌 |                            | ]                 |                   |                   |                | <b>•</b> [0    | onsultar    |                |                    |               |            |
| Tipo<br>Cont. Identificación | Nombre del Docen         | Ciudad<br>e de Pr         | e Institución<br>ocedencia | Asignatura (M     | ódulo)            | NRC               | Horas<br>Sist. | Horas<br>(T/P) | Nro.<br>Mes | Carga<br>Acad. | Valor Hra<br>(T/P) | Pago T        | otal       |
|                              |                          |                           |                            |                   |                   |                   |                |                |             |                |                    |               |            |
|                              |                          |                           |                            |                   |                   |                   |                |                |             |                |                    |               |            |
|                              |                          |                           |                            |                   |                   |                   |                |                |             |                |                    |               |            |
|                              |                          |                           |                            |                   |                   |                   |                |                |             |                |                    |               |            |
|                              |                          |                           |                            |                   |                   |                   |                |                |             |                |                    |               |            |
| Fechas de Clase              |                          |                           |                            |                   | Total≢<br>Valor I | ≠de Ho<br>Honorai | ras y<br>ios   |                |             |                | T. Pesos           |               |            |
| Detalle de Pago              | Detalle de Gastos de V   | aje                       |                            |                   |                   |                   |                |                |             |                |                    |               |            |
| Hora                         | s Fechas Horas           |                           |                            |                   |                   |                   |                | Forn           | na          | Tip            | 0                  |               |            |
| Porcentaje Dictada           | as Dictadas              | Valor                     | Fondo                      | o Organización    | Cuenta            | Progr             | ama            | Pag            | 0           | Pag            |                    | stado         | <b>N</b> ( |
|                              |                          | _                         |                            |                   |                   |                   |                |                |             |                |                    |               |            |
|                              | j                        | -i                        |                            |                   |                   |                   | ī              |                |             | j 🗖            | -                  | - 4           | 6          |
|                              |                          |                           |                            |                   |                   |                   |                |                |             |                | -                  |               |            |
|                              | Tot                      |                           | Deee                       | Organización 🗌    |                   |                   | l              |                |             | <u> </u>       |                    |               |            |
|                              |                          | "                         | Dest.                      |                   |                   |                   |                |                |             |                |                    | Jraen Servici | יי         |

Figura No. 16

Se debe digitar el periodo y el programa académico de acuerdo a la lista de valores mostrada. Una vez seleccionado estos campos se debe hacer clic en el botón *Consultar* para mostrar la información de la planilla. (ver figura No. 17)

| ivo Edi  | itar <u>Opcio</u> i | nes <u>B</u> loque | Elemento Regis     | tro ⊆onsulta <u>H</u> e | rramient                                 | as <u>A</u> yuda |            |          |       |           |         |         |         |         | OF        | 2A    |
|----------|---------------------|--------------------|--------------------|-------------------------|------------------------------------------|------------------|------------|----------|-------|-----------|---------|---------|---------|---------|-----------|-------|
| 6        | ) i 🍋 🕯             | 🖻 🖻 🖻              | 🎓 🚡   💱            | 🗐 🛞 í 🏠 í               | 📙 I (                                    | X) X [ 4   -     | ♦ [ [ @    | )        | Х     |           |         |         |         |         |           |       |
| orma de  | e Generacio         | ón de Cuenta       | s de Cobro de Pos  | tgrados ZWRPAG          | 0 7.2 UN                                 | N (FINANC) 2000  | 00000000   | 00000    |       |           | 2000    |         |         | 0000    |           | : 🖆   |
|          |                     |                    |                    |                         |                                          |                  |            |          |       |           |         |         |         |         |           |       |
|          |                     |                    | Periodo Acad       | demico (201310          |                                          | 4                |            |          |       |           |         | _       |         |         |           |       |
|          |                     |                    | Pro                | ograma (Maest. Psi      | cologia p2                               | 1                |            |          |       | <u> </u>  | nsultar |         |         |         |           |       |
|          |                     |                    |                    | Ciuded e lestit         | ución                                    |                  |            |          | Horoc | Horae     | Nixo    | Corres  | Volor H | r0      |           |       |
| o<br>Ide | entificación        | Nom                | ire del Docente    | de Proceder             | ncia                                     | Asignatura (Mi   | ńdulo)     | NRC      | Sist  | (T/P)     | Mes     | Acad    | (T/P    | na<br>N | Pago To   | tal   |
| . 517    | 51105               | Marleyn Serr       | ano Ramirez        | Barranguilla            | FO                                       | RMACI AVANZADA I | PSICOTERAP | 4361     | 40    | 40        |         |         | 58,270  | .00     | 2,330,8   | 00.00 |
| 717      | 49704               | Julian Velaso      | uez Moreno         | Medellín                | FO                                       | RMACI AVANZADA I | PSICOTERAP | 4361     | 35    | 35        |         |         | 72,950  | .00     | 2,553,2   | 50.0  |
| ) 132    | 35841               | Jose Martine       | z Guerrero         | Bogotá                  | FO                                       | RMACI AVANZADA I | PSICOTERAP | 4361     | 400   | 400       |         |         | 72,950  | .00     | 29,180,0  | 00.0  |
| 397      | 84511               | Maria Sanch        | ez Thorin          | Bogotá                  | FO                                       | RMACI AVANZADA I | PSICOTERAP | 4361     | 40    | 40        |         |         | 72,950  | .00     | 2,918,0   | 00.0  |
| 705      | 511312              | Yosman Hurl        | ado Ochoa          | Medellín                | FO                                       | RMACI AVANZADA I | PSICOTERAP | 4361     | 40    | 40        |         |         | 72,950  | .00     | 2,918,0   | 00.00 |
| 327      | 12687               | Ana Bello Vil      | anueva             | Barranquilla            | Barranquilla FORMACI AVANZADA PSICOTERAP |                  |            | 4361     | 80    | 80        |         |         | 58,270  | .00     | 4,661,6   | 00.00 |
| 753      | 0114                | Alberto Ferre      | r Botero           | Medellín                | FO                                       | RMACI AVANZADA   | PSICOTERAP | 4361     | 400   | 400       |         |         | 72,950  | .00     | 29,180,0  | 00.00 |
| Fec      | has de Cla          | ise 📃              |                    |                         |                                          |                  | Total #    | ¢ de Hor | ras y | 2080      |         |         | T. Peso | os 📄    | 144,102,4 | 00.00 |
|          |                     |                    |                    |                         |                                          |                  | Valor I    | Honorar  | ios   |           |         |         |         |         |           |       |
|          |                     |                    |                    |                         |                                          |                  |            |          |       |           |         |         |         |         |           |       |
| Detal    | lle de Pago         | Detalle            | de Gastos de Viaje |                         |                                          |                  |            |          |       |           |         |         |         |         |           |       |
| _        | He                  | oras Fe            | chas Horas         |                         |                                          |                  |            |          |       | Form      | a       | Tip     | 00      |         |           |       |
| Porcer   | ntaje Dict          | adas I             | Dictadas           | Valor                   | Fondo                                    | Organización     | Cuenta     | Progr    | ama   | Page      | ı –     | Pa      | go      | Estad   | 0         |       |
|          |                     |                    |                    |                         |                                          |                  |            |          |       | Consignad | ión 🤻   | Inicial | - A     | ctivo   | - 2       | ) 🖻   |
|          |                     |                    |                    |                         |                                          |                  |            |          |       |           |         | /       | -       |         | - 2       |       |
|          |                     |                    |                    |                         |                                          |                  |            |          |       |           |         |         |         |         | - 2       | 18    |
|          |                     |                    |                    | ]                       |                                          |                  |            |          |       |           |         |         |         |         | - 2       |       |
|          | 15                  | 1                  |                    |                         |                                          |                  |            |          |       |           |         |         | -       |         | - 2       |       |
|          |                     |                    |                    |                         |                                          |                  |            |          |       |           |         |         |         |         |           |       |

Figura No. 17

• **Detalle de pago:** En esta opción se debe relacionar el detalle del pago que recibirá cada docente, especificando los siguientes campos:

- Porcentaje: En este campo se debe especificar el porcentaje a cancelar en la cuenta de cobro. EJ: 50, 100
- Horas dictadas: El sistema calcula automáticamente el número de horas a pagar de acuerdo al porcentaje estipulado.
- Fechas Horas Dictadas: En este campo se debe estipular las fechas que comprende el pago que se está realizando para el porcentaje estipulado. EJ: Enero 01 a Junio 15 del 2013.
- Valor: El sistema calcula el valor a cancelar de forma automática dependiendo del porcentaje estipulado.
- Fondo: En este campo se debe especificar el fondo al que se cargará el pago. EJ: FOPNAL
- Organización: En este campo se debe especificar la organización o el centro de costo al que se cargará el pago. EJ: 24337
- Cuenta: En este campo se debe especificar el número de cuenta a la cual se cargará el pago.
- Programa: En este campo se debe especificar el programa al que se cargará el pago. EJ: 24337
- Forma de pago: En este campo se debe especificar la forma de pago en que se realizara la cuenta de cobro. Los tipos de pagos son: Consignación y Cheque, por defecto el sistema coloca Consignación.

**Nota:** Cuando el pago se realiza en dos cuentas de cobro se debe especificar un 50% inicial y un 50% final, pero cuando el pago se realiza en uno solo se debe especificar un pago del 100% final.

• Para imprimir las cuentas de cobro se debe hacer clic sobre el botón una vez ha sido especificado el detalle del pago. (ver figura No. 18)

|                                                                  | Horas    | Fechas Horas                 |              |        |              |        |          | Forma        | ٦       | Гіро |            |         |          |
|------------------------------------------------------------------|----------|------------------------------|--------------|--------|--------------|--------|----------|--------------|---------|------|------------|---------|----------|
| Porcentaje                                                       | Dictadas | Dictadas                     | Valor        | Fondo  | Organización | Cuenta | Programa | Pago         | P       | ago  | Estad      | 0       |          |
| 50                                                               | 20       | Enero 10 a junio15 del 201:  | 1,165,400.00 | FOPNAL | 24337        | 511035 | 24337    | Consignación | 🔻 Inici | al 🔻 | Activo     | R       | <u>8</u> |
| 50                                                               | 20       | Julio 01 a Julio 30 del 2013 | 1,165,400.00 | FOPNAL | 24337        | 511035 | 24337    | Consignación | - Fina  | i 🔻  | Activo     | - 2     | ۵        |
|                                                                  |          |                              |              |        |              |        |          |              | -       | -    |            | - 4     | 6        |
|                                                                  |          |                              |              |        |              |        |          |              | -       | -    |            | - 2     | 5        |
|                                                                  |          |                              |              |        |              |        |          |              | -       | -    |            | - 4     | 5] 🖵     |
| 100 Total 2 330 800 00 Desc. Organización MAESTRIA ENIRSICOLOGIA |          |                              |              |        |              |        |          |              |         | Imm  | imir Ordan | Sarvici | ā        |

Figura No. 18

El sistema mostrará la cuenta de cobro dependiendo del contrato del docente. Profesores de planta (**ver figura No. 19**)

| LA UI         | VIVERSIDAD          |               | LA FUNDACIÓ                                                                                                    | N UNIVE                                          | RSIDAD DEL NOI                                                               | RTE                                 |                                                        |  |
|---------------|---------------------|---------------|----------------------------------------------------------------------------------------------------|--------------------------------------------------|------------------------------------------------------------------------------|-------------------------------------|--------------------------------------------------------|--|
| NIT           |                     |               | 890101681                                                                                                    |                                                  |                                                                              |                                     |                                                        |  |
| REPR          | ESENTANTE LE        | GAL           | BEATRIZ VER                                                                                                    | GARA GO                                          | NZALEZ                                                                       |                                     |                                                        |  |
| C.C.          |                     |               | 64581053                                                                                                    |                                                  |                                                                              |                                     |                                                        |  |
| EXPE          | DIDA EN             |               | Sincelejo                                                                                                    |                                                  |                                                                              |                                     |                                                        |  |
| CALII<br>ACTU | DAD EN LA QUE<br>A  | 2             | Poder General<br>Representate Lo<br>Pública número<br>TERCERA de la                                                                                                    | para asu<br>egal, docto<br>0630 feo<br>ciudad de | ntos laborales oto<br>or Jesús Ferro Ba<br>chada 9 de marzo<br>Barranquilla. | orgado po<br>ayona, me<br>o de 2009 | or su Rector y<br>ediante Escritura<br>9 de la Notaría |  |
| EL TR         | ABAJADOR            |               | GUILLERMO G                                                                                                    | ARCIA C                                          | HACON                                                                        |                                     |                                                        |  |
| C.C.          |                     |               | 19088495                                                                                                    |                                                  |                                                                              |                                     |                                                        |  |
| EXPE          | DIDA EN             |               | Bogotá, D.E.                                                                                                    |                                                  |                                                                              |                                     |                                                        |  |
| DIRE          | CCIÓN               |               | Cra. 56 No. 94-1                                                                                                    | .24                                              |                                                                              |                                     |                                                        |  |
| VALO<br>BONI  | R DE LA<br>FICACIÓN |               | CINCO MILLO<br>(\$5,827,000.00)                                                                                                    | ONES OC                                          | HOCIENTOS VE                                                                 | INTISIETI                           | E MIL PESOS                                            |  |
| ACTIV         | /IDAD               |               | Colaboración en<br>dentro del proye                                                                                                    | el módulo<br>cto denomi                          | FORMACI AVAN<br>nado Maest. Psicolo                                          | ZADA PS<br>ogía p21 - 1             | SICOTERAP IV<br>Promoción 21 / I                       |  |
| OBLI<br>ESPE  | GACIONES<br>CIALES  |               | Rendir los informes que le sean requeridos por la UNIVERSIDAD, según<br>las directrices establecidas por ésta, sobre el estado y avance de las<br>actividades realizadas.                                                                                                  |                                                  |                                                                              |                                     |                                                        |  |
| VIGEI<br>ACTI | NCIA DE LA<br>VIDAD |               | Las actividades indicadas en este acuerdo deben ser realizadas en el<br>siguiente plazo: desde 31/01/2013 hasta 31/01/2013. En todo caso, e<br>acuerdo se entiende vigente hasta tanto el trabajador entregue a la<br>UNIVERSIDAD los productos indicados en este acuerdo. |                                                  |                                                                              |                                     |                                                        |  |
|               | FONDO               | ORG<br>(Centr | ANIZACIÓN<br>o de Costos)                                                                                                    | с                                                | UENTA                                                                        | PR                                  | OGRAMA                                                 |  |
|               | Descripción         | Código        | Descripción                                                                                                    | Código                                           | Descripción                                                                  | Código                              | Descripción                                            |  |
| Código        | 1                   | Maastaia En   |                                                                                                    | Bonificacion No                                  |                                                                              | Maestria En                         |                                                        |  |

### BONIFICACIÓN NO CONSTITUTIVA DE SALARIO

Profesores que no son de planta (ver figura No. 20)

|                                                                           | DEBE A:                                                                                         |
|---------------------------------------------------------------------------|-------------------------------------------------------------------------------------------------|
| MARLEYN MAR                                                               | RGARITA SERRANO RAMIREZ<br>C.C. No. 51751105                                                    |
| LA SUMA DE                                                                | : \$1,165,400.00                                                                                |
| POR CONCEPTO DE HONORARIOS                                                | : 50% PAGO INICIAL                                                                              |
| No. Horas Totales                                                         | : 40                                                                                            |
| No. Horas Dictadas                                                        | : 20                                                                                            |
| Valor Hora                                                                | : \$58,270.00                                                                                   |
| Fechas Horas Dictadas                                                     | : Enero 10 a junio15 del 2013                                                                   |
| Asignatura                                                                | : FORMACI AVANZADA PSICOTERAP IV                                                                |
| Promoción / Semestre                                                      | : Promoción 21 / IV Semestre                                                                    |
| Programa                                                                  | * Maest. Psicología p21                                                                         |
| Forma de Pago                                                             | : CONSIGNACIÓN                                                                                  |
| Centro de Costo                                                           | : FOPNAL 24337                                                                                  |
| RECIBI                                                                    |                                                                                                 |
| MARLEYN MARGARITA SERRANO<br>C.C. №. 51751105                             | ) RAMIREZ                                                                                       |
| DEISSY DE JESUS ANGUILA GONZ.<br>Coordinadora de Maestría en Psicología C | ALEZ Vo. Bo. RICARDO MOYA RESTREPO<br>Clínica Director Administrativo - Financiero de Postgrado |
|                                                                           | Figura No. 20                                                                                   |

• Para imprimir las órdenes de servicios se debe hacer clic en el botón orden de servicio, pero debe estar especificado el 100% del pago y la cuenta de cobro de viáticos si es necesario. (ver figura No. 21)

| Detalle de Pa | igo 🚶    | Detalle de Gastos de Viaje   |              |          |              |        |               |              |   |         |                            |         |       |    |
|---------------|----------|------------------------------|--------------|----------|--------------|--------|---------------|--------------|---|---------|----------------------------|---------|-------|----|
|               |          |                              |              |          |              |        |               |              |   |         |                            |         |       |    |
|               | Horas    | Fechas Horas                 |              |          |              |        |               | Forma        |   | Tipo    |                            |         |       |    |
| Porcentaje D  | Dictadas | Dictadas                     | Valor        | Fondo    | Organización | Cuenta | Programa      | Pago         |   | Pago    | Est                        | ado     |       |    |
| 50            | 20       | Enero 10 a junio15 del 201:  | 1,165,400.00 | FOPNAL   | 24337        | 511035 | 24337         | Consignación | - | Inicial | - Activo                   | -       |       |    |
| 50            | 20       | Julio 01 a Julio 30 del 2013 | 1,165,400.00 | FOPNAL   | 24337        | 511035 | 24337         | Consignación | - | Final   | <ul> <li>Activo</li> </ul> | -       |       | Ι. |
|               |          |                              |              |          |              |        |               |              | - |         | -                          | -       |       | 12 |
|               |          |                              |              |          |              |        |               |              | - |         | <b>-</b>                   | -       |       |    |
|               |          |                              |              |          |              |        |               |              | - |         | <u>_</u>                   | Ŧ       | 2     |    |
| 100           |          | Total                        | 2,330,800.00 | Desc. Or | anización 📃  | M      | AESTRIA EN PS | ICOLOGIA     |   |         | nprimir Orc                | len Ser | vicio |    |
|               |          |                              |              |          |              |        |               |              |   |         |                            | _       |       |    |
|               |          |                              |              |          |              |        |               |              |   |         |                            |         |       |    |

Figura No. 21

El sistema mostrará la orden se servicio como se muestra a continuación (**ver figura No. 22**)

|                                      |                              |                                                     |                                                     |                                                                                                    |                                                                      |                                                                                                    |                                                                                            | POSTGRADO                                                                                                    |
|--------------------------------------|------------------------------|-----------------------------------------------------|-----------------------------------------------------|----------------------------------------------------------------------------------------------------|----------------------------------------------------------------------|----------------------------------------------------------------------------------------------------|--------------------------------------------------------------------------------------------|----------------------------------------------------------------------------------------------------|
| ORDEN                                | DE SER                       | VICIOS PARA                                         | PERS                                                | ONA NATURAL                                                                                                    | #                                                                    |                                                                                                    |                                                                                            | 7                                                                                                    |
|                                      |                              |                                                     |                                                     |                                                                                                    |                                                                      |                                                                                                    |                                                                                            | _<br>                                                                                                    |
| Señor:                               | MARL                         | EYN MARGA                                           | RITA S                                              | ERRANO RAMI                                                                                                    | REZ                                                                  |                                                                                                    | NIT:                                                                                       | 51751105                                                                                                    |
| Dirección:                           | cra. 4                       | 2 B1 # 86-109                                       |                                                     |                                                                                                    |                                                                      |                                                                                                    | Teléfono:                                                                                  | 3783901                                                                                                    |
| Ciudad:                              | Barra                        | nquilla                                             |                                                     |                                                                                                    |                                                                      |                                                                                                    | Fecha:                                                                                     | 08 de Abril de 2013                                                                                                    |
| Fax:                                 |                              |                                                     |                                                     |                                                                                                    |                                                                      |                                                                                                    |                                                                                            |                                                                                                    |
| Ítem                                 | Descrip                      | oción                                               |                                                     |                                                                                                    |                                                                      |                                                                                                    |                                                                                            | Valor                                                                                                    |
| 1                                    | Realiza<br>asignat<br>Promos | ar con plena au<br>tura Formaci<br>ción 21 / IV Sei | tonomí<br>avanza<br>nestre.                         | a técnica y direc<br>da psicoterap                                                                               | ctiva las<br>iv de                                                   | tutorias correspond<br>la Maest. Psicolog                                                                                            | dientes a la<br>ía p21 -                                                                   | \$2,660,800                                                                                                    |
| Fecha de a                           | ctividade                    | <b>S</b> :                                          | Las a<br>las pa                                     | ctividades serár<br>artes.                                                                                       | n realiza                                                            | das en el horario y                                                                                                    | lugar que de                                                                               | manera posterior acuerde                                                                                                    |
| Forma de p                           | ago:                         |                                                     | \$ 58,<br>cump<br>de la<br>notas<br>corre:<br>consi | 270 / 40 hora:<br>lirse la mitad de<br>asignatura a su<br>. Adicionalment<br>spondiente a su<br>gnación en la cu | s por h<br>las feci<br>u cargo<br>te se le<br>us visita<br>uenta a s | onorarios profesion<br>has de clase y 50%<br>a entera satisfacció<br>reconocerá la sum<br>is realizadas. Todo<br>su nombre relaciona | ales que se<br>final despué<br>n de la Univ<br>a de \$ 330,<br>s los pagos<br>da en la cer | e cancelarán 50% inicial<br>s de culminado el desarrol<br>ersidad y previa entrega o<br>,000 como gastos de viaj<br>serán realizados median<br>tificación bancaria aportad |
| Aprobado p<br>Dependenc<br>servicio: | oor:<br>ia para la           | a cual prestará                                     | el                                                  | DEISSY DI<br>Coordinadora                                                                                        | E JESUS<br>a de Mae                                                  | i ANGUILA GONZALE<br>stría en Psicología Clí                                                                                         | Z<br>nica                                                                                  |                                                                                                    |
| Observacio                           | nes:                         | -                                                   |                                                     |                                                                                                    |                                                                      |                                                                                                    |                                                                                            |                                                                                                    |
| FOADAL                               |                              | L                                                   |                                                     |                                                                                                    |                                                                      |                                                                                                    |                                                                                            |                                                                                                    |
| TOAFAL.                              |                              | Organizació                                         |                                                     | Cuenta                                                                                                    |                                                                      | Programa                                                                                                    |                                                                                            | Valor                                                                                                    |
| Fondo                                |                              | erganization                                        |                                                     | oaonta                                                                                                    |                                                                      | riograma                                                                                                    |                                                                                            | - MIN                                                                                                    |
| FOPNAL                               | .                            | 24337                                               |                                                     | 511035                                                                                                    |                                                                      | 24337                                                                                                    |                                                                                            | \$2,330,800                                                                                                    |

Figura No. 22

**Detalle de Gastos de Viaje:** En esta opción se debe relacionar el detalle de los gastos de viaje que tendrá el docente. Se debe especificar el total de los gastos de viaje sin importar cuantos viajes realice el docente. (**Ver figura No. 23**)

|      | Edital Operation | ies pioque                   | Elemento Registr       | o Consuita Herrami      | ientas Ayuda           |           |          |        |        |           |       |           |               |
|------|------------------|------------------------------|------------------------|-------------------------|------------------------|-----------|----------|--------|--------|-----------|-------|-----------|---------------|
| 1    | ମ୍ 📋 🛛 🗚 🖣       | 🖻 🖻 🖻 I                      | - 📅 🎦 I 😰 🖡            | 🗟 i 📤 i 📇               | 📓 📓   🎼   ∉            | )]]}      |          | Х      |        |           |       |           |               |
| Forn | na de Generació  | in de Cuentas                | de Cobro de Posto      | rados ZWRPAGO 7.2       | 2 UN (FINANC) DOOC     | 0000000   |          |        | 000000 |           | 0000  |           |               |
|      |                  |                              |                        |                         |                        |           |          |        |        |           |       |           |               |
|      |                  |                              | Período Acadé          | émico 201310            |                        |           |          |        |        |           | _     |           |               |
|      |                  |                              | Prog                   | jrama Maest. Psicología | a p21                  |           |          |        |        | nsultar   |       |           |               |
| _    |                  |                              |                        |                         |                        |           |          |        |        |           | _     |           |               |
| Tipo | 1.1              | b la vale v                  | a del Deseute          | Ciudad e Institución    | )<br>Defensetone (bdf) |           | NDO      | Horas  | Horas  | Nro.      | Carga | Valor Hra | Deve Tetel    |
| Cont | E Identificación | Nombr<br>Morioun Sorror      | e del Docente          | de Procedencia          | Asignatura (iviot      | JUIO)     |          | SIST.  | (I/P)  | IVIES     | Acad  | (1/P)     | Pago Total    |
| CC.  | 71749704         | Julian Velasqu               | iez Moreno             | Medellín                | FORMACI AVANZADA P     | SICOTERAP | 4361     | 35     | 35     | <u> </u>  | Ъ ł   | 72,950,00 | 2,553,250,0   |
| cc   | 13235841         | Jose Martinez                | Guerrero               | Bogotá                  | FORMACI AVANZADA P     | SICOTERAP | 4361     | 400    | 400    | <u> </u>  |       | 72,950.00 | 29.180.000.0  |
| cc   | 39784511         | Maria Sanchez                | Thorin                 | Bogotá                  | FORMACI AVANZADA P     | SICOTERAP | 4361     | 40     | 40     | $\square$ | i 🗆   | 72,950.00 | 2,918,000.0   |
| сс   | 70511312         | Yosman Hurta                 | do Ochoa               | Medellín                | FORMACI AVANZADA P     | SICOTERAP | 4361     | 40     | 40     |           |       | 72,950.00 | 2,918,000.0   |
| CL   | 32712687         | Ana Bello Villar             | nueva                  | Barranquilla            | FORMACI AVANZADA P     | SICOTERAP | 4361     | 80     | 80     |           |       | 58,270.00 | 4,661,600.0   |
| ΤС   | 7530114          | Alberto Ferrer               | Botero                 | Medellín                | FORMACI AVANZADA P     | SICOTERAP | 4361     | 400    | 400    |           |       | 72,950.00 | 29,180,000.0  |
|      | Fechas de Cla    | ise 👘                        |                        |                         |                        | Total #   | de Hor   | as v I | 2080   |           |       | T. Pesos  | 144,102,400.0 |
|      |                  |                              |                        |                         |                        | Valor ⊢   | lonorari | ios í  | 2000   |           |       |           |               |
|      |                  |                              |                        |                         |                        |           |          |        |        |           |       |           |               |
|      |                  |                              |                        |                         |                        |           |          |        |        |           |       |           |               |
|      | Detalle de Pago  | Detaile di                   | e Gastos de Viaie      |                         |                        |           |          |        |        |           |       |           |               |
|      | Detalle de Pago  | Detalle d                    | e Gastos de Viaje      |                         |                        |           |          |        |        |           |       |           |               |
|      | Detalle de Pago  | Detalle de                   | e Gastos de Viaje      | <u> </u>                |                        |           |          |        |        |           |       |           |               |
|      | Detalle de Pago  | Detalle d<br>Gasto de Viajo  | e Gastos de Viaje      |                         | Valor                  | Fondo C   | Drganiz: | ación  | Cuenta | Pi        | ogran | na Estado |               |
|      | Detalle de Pago  | Detalle d                    | e Gastos de Viaje      |                         | Valor                  | Fondo C   | Drganiz: | ación  | Cuenta | Pr        | ogran | na Estado |               |
|      | Detalle de Pago  | Detalle di<br>Gasto de Viaja | e Gastos de Viaje      |                         | Valor                  | Fondo C   | Drganiza | ación  | Cuenta | Pr        | ogran | na Estado |               |
|      | Detalle de Pago  | Detalle di                   | e Castos de Viaje      |                         | Valor                  | Fondo C   | Drganiz: | ación  | Cuenta |           | ogran | na Estado |               |
|      | Detalle de Pago  | Detalle d                    | e Gastos de Viaje      |                         | Valor                  | Fondo C   | Drganiz: | ación  | Cuenta |           | ogran | na Estado |               |
|      | Detaile de Pago  | Detaile d                    | e Gastos de Viaje<br>3 |                         |                        | Fondo C   | Drganiza | ación  | Cuenta |           | ogran | na Estado |               |

Figura No. 23

En esta opción se deben especificar los siguientes campos:

- Tipo de gastos de viaje: En este campo se debe seleccionar el tipo de gasto de viaje que ha tenido el docente. EJ: Transporte interno, transporte aeropuerto.
- Valor: En este campo se debe especificar el valor del tipo de gasto de viaje. EJ: 15000 de transporte interno.
- Fondo: En este campo se debe especificar el fondo al que se cargará el pago. EJ: FOPNAL
- Organización: En este campo se debe especificar la organización o el centro de costo al que se cargará el pago. EJ: 24337
- Cuenta: En este campo se debe especificar el número de cuenta a la cual se cargará el pago.
- Programa: En este campo se debe especificar el programa al que se cargará el pago. EJ: 24337
- Para imprimir las cuentas de cobro se debe hacer clic sobre el botón una vez ha sido especificado el detalle del gasto de viaje. (ver figura No. 24)

| Tipo | de Gasto de Viaje     |   | Valor   | Fondo  | Organización | Cuenta | Programa | Estado     |
|------|-----------------------|---|---------|--------|--------------|--------|----------|------------|
| 1    | Transporte interno    |   | 150,000 | FOPNAL | 24337        | 515520 | 24337    | Activo 👻 📥 |
| 2    | Transporte aeropuerto | • | 180,000 | FOPNAL | 24337        | 515520 | 24337    | Activo 💌 🖉 |
|      |                       |   |         |        |              |        |          |            |
|      |                       |   |         |        |              |        |          | <b>_</b>   |
|      |                       |   |         |        |              |        |          |            |

Figura No. 24

El sistema mostrará la orden la cuenta de cobro de los gastos de viaje. (Ver figura No. 25)

| FUNDACION UNIVERSID                                                                                                    | AD DEL NORTE                                                                                                    |
|----------------------------------------------------------------------------------------------------|----------------------------------------------------------------------------------------------------|
| DEBE A:                                                                                                    |                                                                                                    |
| MARLEYN MARGARITA<br>C.C. No. 51                                                                                                    | SERRANO RAMIREZ<br>751105                                                                                                    |
| LA SUMA DE: TRESCIENTOS TREINTA MIL (\$                                                                                                    | 330,000.00).                                                                                                    |
| Por concepto de Gastos de Viaje y movilización en la f<br>del 2013. El docente MARLEYN MARGARITA<br>conferencista-invitado en la asignatura Formaci av<br>Psicología p21 - Promoción 21 / IV Semestre. | fecha Enero 10 a junio15 del 2013; Julio 01 a Julio 30<br>SERRANO RAMIREZ, viene a participar como<br>anzada psicoterap iv en el programa de Maest. |
| Transporte interno                                                                                                    | \$150,000.00                                                                                                    |
| Transporte aeropuerto                                                                                                    | \$180,000.00                                                                                                    |
| TOTAL A PAGAR                                                                                                    | \$330,000.00                                                                                                    |
| RECIBI                                                                                                    |                                                                                                    |
| MARLEYN MARGARITA SERRANO RAMIREZ<br>C.C. No. 51751105                                                                                                    | 2                                                                                                    |
| DEISSY DE JESUS ANGUILA GONZALEZ<br>Coordinadora de Maestría en Psicología Clínica                                                                                                    | Vo. Bo. RICARDO MOYA RESTREPO<br>Director Administrativo - Financiero de Postgrado                                                                  |
| Figura No. 2                                                                                                    | 25                                                                                                    |